## **Activate ArcGIS Pro**

## Step 1. Untick Sign in automatically

| ArcGIS Sign In |                                                                       | $\times$ |
|----------------|-----------------------------------------------------------------------|----------|
|                | ArcGIS Pro wants to access your ArcGIS Online account information (?) |          |
|                | Sign in Sign in                                                       |          |
|                | ArcGIS login                                                          |          |
|                | 🖞 Username                                                            |          |
|                | Password                                                              |          |
|                | Sign In Cancel                                                        |          |
|                | Forgot username? or Forgot password?                                  |          |
|                | Your ArcGIS organization's URL ~                                      |          |
|                | () () () () () () () () () () () () () (                              |          |
|                | Privacy                                                               |          |
|                |                                                                       |          |
| Sign in automa | tically Configure Licensing Sign In Using Bro                         | owser    |

Step 2. Click Configure Licensing

| ArcGIS Sign In |                                                                       | ×          |
|----------------|-----------------------------------------------------------------------|------------|
|                | ArcGIS Pro wants to access your ArcGIS Online account information (?) |            |
|                | Sign in Sign in                                                       |            |
|                | ArcGIS login ^                                                        |            |
|                | 🖞 Username                                                            |            |
|                | Password                                                              |            |
|                | Sign In     Cancel       Forgot username?     or                      |            |
|                | Your ArcGIS organization's URL                                        |            |
|                | 0 0 0                                                                 |            |
|                | Privacy                                                               |            |
| Sign in automa | stically <u>Configure Licensing</u> Sign In Usin                      | ng Browser |

Step 3. Choose Single Use License under License Type and click Authorize

| onfigure Autho<br>elect your autho<br>icense Type                                                                                                    | orization<br>orization typ<br>Single Use Li    | oe from the dro | ep-down list below                           | r:<br>pre                                            |          |
|----------------------------------------------------------------------------------------------------|------------------------------------------------|-----------------|----------------------------------------------|------------------------------------------------------|----------|
| cense Level<br>elect the Pro core product license level below:                                                                                                    |                                                |                 |                                              |                                                      |          |
| Advanced                                                                                                    | Standard                                       | Basic           |                                              |                                                      |          |
| his lists the soft                                                                                                    | ware install                                   | ed, along with  | its authorization s                          | atus and expirati                                    | on date. |
| Name                                                                                                    |                                                |                 | Licen                                        | sed Expires                                          | ^        |
| ArcGIS Pro Adv                                                                                                    | /anced                                         |                 | Ma                                           | N1/A                                                 |          |
|                                                                                                    |                                                |                 | NO                                           | N/A                                                  |          |
| 3D Analyst                                                                                                    |                                                |                 | No                                           | N/A<br>N/A                                           | - 1      |
| 3D Analyst<br>Aviation Airpor                                                                                                    | rts                                            |                 | No                                           | N/A<br>N/A                                           |          |
| 3D Analyst<br>Aviation Airpor<br>Aviation Charti                                                                                                    | rts                                            |                 | No<br>No<br>No                               | N/A<br>N/A<br>N/A                                    |          |
| 3D Analyst<br>Aviation Airpor<br>Aviation Charti<br>Bathymetry                                                                                                    | rts<br>ing                                     |                 | No<br>No<br>No                               | N/A<br>N/A<br>N/A<br>N/A                             |          |
| 3D Analyst<br>Aviation Airpor<br>Aviation Charti<br>Bathymetry<br>Business Analy                                                                                           | rts<br>ing<br>⁄st                              |                 | No<br>No<br>No<br>No                         | N/A<br>N/A<br>N/A<br>N/A<br>N/A                      |          |
| 3D Analyst<br>Aviation Airpor<br>Aviation Charti<br>Bathymetry<br>Business Analy<br>Data Interopera                                                                        | rts<br>ing<br><sup>y</sup> st<br>ability       |                 | No<br>No<br>No<br>No<br>No                   | N/A<br>N/A<br>N/A<br>N/A<br>N/A                      |          |
| 3D Analyst<br>Aviation Airpor<br>Aviation Charti<br>Bathymetry<br>Business Analy<br>Data Interopera<br>Data Reviewer                                                       | rts<br>ing<br>/st<br>ability                   |                 | No<br>No<br>No<br>No<br>No<br>No             | N/A<br>N/A<br>N/A<br>N/A<br>N/A<br>N/A               |          |
| 3D Analyst<br>Aviation Airpor<br>Aviation Charti<br>Bathymetry<br>Business Analy<br>Data Interopera<br>Data Reviewer<br>Defense Mappi                                      | rts<br>ing<br>rst<br>ability<br>ing            |                 | No<br>No<br>No<br>No<br>No<br>No             | N/A<br>N/A<br>N/A<br>N/A<br>N/A<br>N/A<br>N/A        |          |
| 3D Analyst<br>Aviation Airpor<br>Aviation Charti<br>Bathymetry<br>Business Analy<br>Data Interopera<br>Data Reviewer<br>Defense Mappi<br>Geostatistical A                  | rts<br>ing<br>/st<br>ability<br>ing<br>Analyst |                 | No<br>No<br>No<br>No<br>No<br>No<br>No       | N/A<br>N/A<br>N/A<br>N/A<br>N/A<br>N/A<br>N/A<br>N/A |          |
| 3D Analyst<br>Aviation Airpor<br>Aviation Charti<br>Bathymetry<br>Business Analy<br>Data Interopera<br>Data Reviewer<br>Defense Mappi<br>Geostatistical A<br>Image Analyst | rts<br>ing<br>vst<br>ability<br>ing<br>Analyst |                 | N0<br>N0<br>N0<br>N0<br>N0<br>N0<br>N0<br>N0 | N/A<br>N/A<br>N/A<br>N/A<br>N/A<br>N/A<br>N/A<br>N/A |          |

Step 4. Click Browse and choose the license file you downloaded. Then, click Next >

| Software Authorization Wizard                                                                         | ×   |
|----------------------------------------------------------------------------------------------------|-----|
| Authorization Options<br>You must authorize the software prior to use. Select from the options below. |     |
| Authorization Options                                                                                 |     |
| ○ I have installed my software and need to authorize it.                                              |     |
| I have already authorized the software and need to authorize additional extensions.                   |     |
| I have received an authorization file and am now ready to finish the authorization process.           |     |
| C:\temp\arcgispro.prvc Browse                                                                         |     |
|                                                                                                    |     |
|                                                                                                    |     |
|                                                                                                    |     |
|                                                                                                    |     |
|                                                                                                    |     |
|                                                                                                    |     |
|                                                                                                    |     |
|                                                                                                    |     |
|                                                                                                    |     |
|                                                                                                    |     |
|                                                                                                    |     |
|                                                                                                    |     |
|                                                                                                    |     |
|                                                                                                    |     |
| < Back Next > Can                                                                                     | cel |

## Step 5. Choose Authorize with Esri now using the Internet and click Next >

| oftware Authorization Wizard                                                                                       |                                          | ×      |
|----------------------------------------------------------------------------------------------------|------------------------------------------|--------|
| Authorization Method<br>Select the method you want to use to authorize                                             | the software.                            |        |
| <ul> <li>Authorize with Esri now using the Internet.<br/>(This automatic method is the easiest way to a</li> </ul> | uthorize. It requires an Internet connec | tion.) |
| ○ Authorize at Esri's website or by email to receiv                                                                | ve your authorization file.              |        |
| O Authorize your software from a local license se                                                                  | rver.                                    |        |
|                                                                                                    |                                          |        |
|                                                                                                    |                                          |        |
|                                                                                                    |                                          |        |
|                                                                                                    |                                          |        |
|                                                                                                    |                                          |        |
|                                                                                                    |                                          |        |
|                                                                                                    |                                          |        |
|                                                                                                    |                                          |        |
|                                                                                                    |                                          |        |
|                                                                                                    | < Back Next > Ca                         | ancel  |

Step 6. Fill in the form and click Next >

| Software Authorization Wizard                                                                    |                                                        | × |
|--------------------------------------------------------------------------------------------------|--------------------------------------------------------|---|
| Authorization Information<br>We will use the following infor<br>the software. (* required field) | mation to verify our records and authorize your use of |   |
| *First Name:<br>*Last Name:                                                                      | FIRST NAME                                             |   |
| *Organization:                                                                                   | Contraction and the second                             | ī |
| Department:                                                                                      |                                                        |   |
| *Address 1:                                                                                      |                                                        |   |
| Address 2:                                                                                       |                                                        |   |
| *City:                                                                                           |                                                        |   |
| *State/Province:                                                                                 | -                                                      |   |
| *Zip/Postal Code:                                                                                |                                                        |   |
| *Location:                                                                                       | Sweden ~                                               |   |
| *Phone Number:                                                                                   |                                                        |   |
| *Email:                                                                                          |                                                        |   |
| Comment:                                                                                         |                                                        |   |
|                                                                                                  | Optional user-defined authorization description.       |   |
|                                                                                                  |                                                        |   |
|                                                                                                  |                                                        |   |
|                                                                                                  | < Back Next > Cancel                                   |   |

Step 7. Copy the authorization number and click Next >

| Software Authorization Wizard                                                                        | ×   |
|----------------------------------------------------------------------------------------------------|-----|
| Software Authorization Number<br>Enter the authorization number for your software product.           |     |
| The authorization number consists of three letters and a series of numbers; similar to ABC123456789. |     |
| ArcGIS Desktop Advanced (Single Use)                                                                 |     |
|                                                                                                    |     |
|                                                                                                    |     |
|                                                                                                    |     |
|                                                                                                    |     |
| < Back Next > Can                                                                                    | cel |

Step 8. Paste the authorization number from step 7, then click Next >

| Options                                              |                                 |
|------------------------------------------------------|---------------------------------|
| I do not want to authorize any e                     | densions at this time.          |
| <ul> <li>inave authonization number(s) to</li> </ul> | authonze one or more extensions |
| Feature                                              | Authorization Number            |
| 3D Analyst                                           |                                 |
| Spatial Analyst                                      |                                 |
| Network Analyst                                      |                                 |
| Publisher                                            |                                 |
| Data Interoperability                                |                                 |
| Geostatistical Analyst                               | Company Co.                     |
| Workflow Manager                                     |                                 |
| Data Reviewer                                        |                                 |
| Aviation Charting                                    |                                 |
| Maritime Bathymetry                                  |                                 |
| Maritime Charting                                    |                                 |
|                                                      |                                 |
|                                                      |                                 |
|                                                      |                                 |
|                                                      |                                 |
|                                                      |                                 |

Step 9. Done!